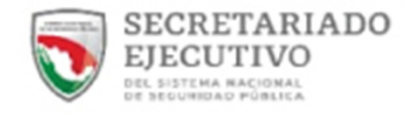

## SUBSIDIO FORTASEG

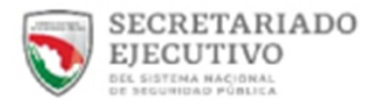

## **P**

USUARIO

.....

Para ingresar al Sistema Subsidio FORTASEG, es necesario introducir el usuario y contraseña proporcionados

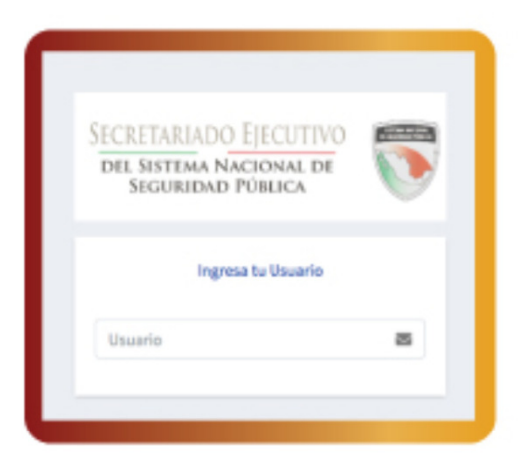

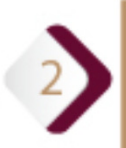

Una vez ingresando a la herramienta, aparecerá la pantalla con el menú de opciones para cargar la documentación requerida.

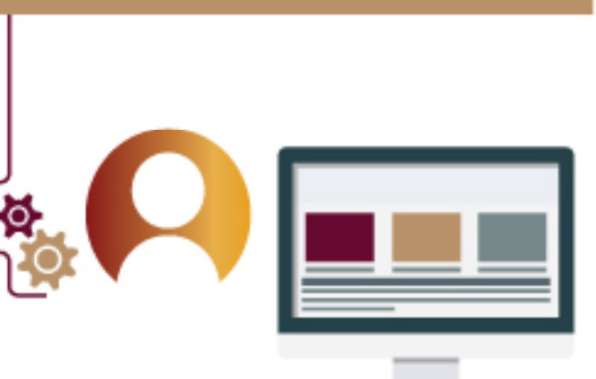

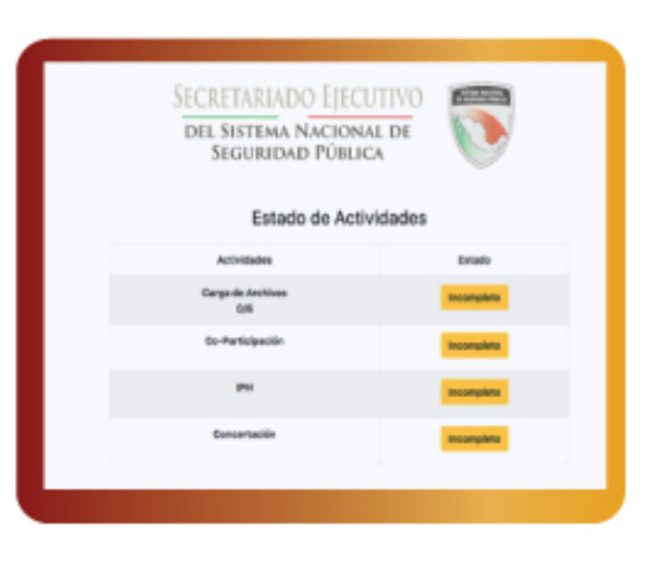

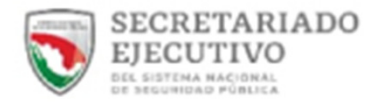

| Carga de documentación solicitada                                                                                                    |                                    |
|----------------------------------------------------------------------------------------------------|------------------------------------|
| Midulo de cargo de Decumentación solicitado para del Municipio de Tipana                                                                                                    |                                    |
| <ul> <li>Liberto altigito ale Director General de Vinculecho y Sepuiniente, Andre la actoridad conpetente narifieste la<br/>actoridad de administra al PONTABLE.</li> </ul>                                               |                                    |
| <ul> <li>Z. Shi caso de aplicar, capite de l'Brack de convento vigente que se haya setérindo con la Drécad Padenativo para os<br/>la Función de Deputidad Padenas ción, pero realizario de manera constituada.</li> </ul> |                                    |
| <ol> <li>Formate mediante el dual se informa solore la designación de la o del servicior público que fungirá como enhan<br/>en el que señebe un comos electrónico</li> </ol>                                              |                                    |
| Machine active                                                                                                    | Cada actividad deberá contar con s |
| <ol> <li>trearado-requerida por Eja Estivalógica y Programa con Prioridad Nacional a través de la estivutura<br/>programática.</li> </ol>                                                                                 | cada actividad debera contar con s |
| alections achie Box                                                                                                    | respectivo documento, cargando d   |
| 6. La solvertura programilita que savá la basa para generar los exactivos de norrespiso de parte y mentos del<br>Antes 100000.                                                                                            | manera individual la informació    |
| station who                                                                                                    | requerida.                         |

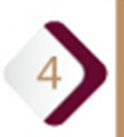

Al finalizar la carga total de la documentación, se procederá a su validación en la Dirección General de Validación y Seguimiento (DGVyS); durante este proceso puede ser rechazada alguna documentación, la cual será notificada dentro de la misma herramienta.

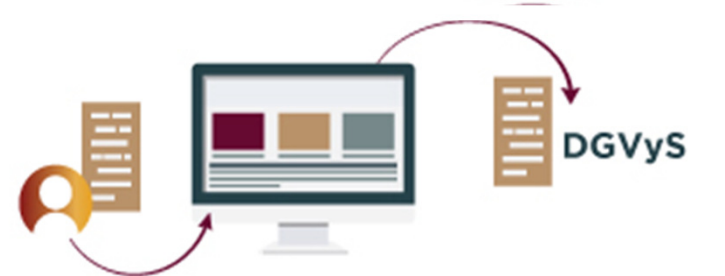

| Estatus de la Documentación Cargada |                  |         |         |  |  |  |
|-------------------------------------|------------------|---------|---------|--|--|--|
|                                     | Municipio/Estado | Status  | Revisar |  |  |  |
| 1                                   |                  | Enviado | /       |  |  |  |
|                                     |                  |         |         |  |  |  |

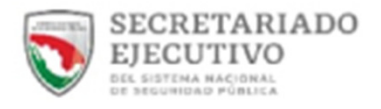

## SISTEMA FORTASEG

En caso de que alguna documentación haya sido rechazada, se tendrá que corregir, cargar y enviar nuevamente hasta que cumpla con lo requerido para ser validado nuevamente.

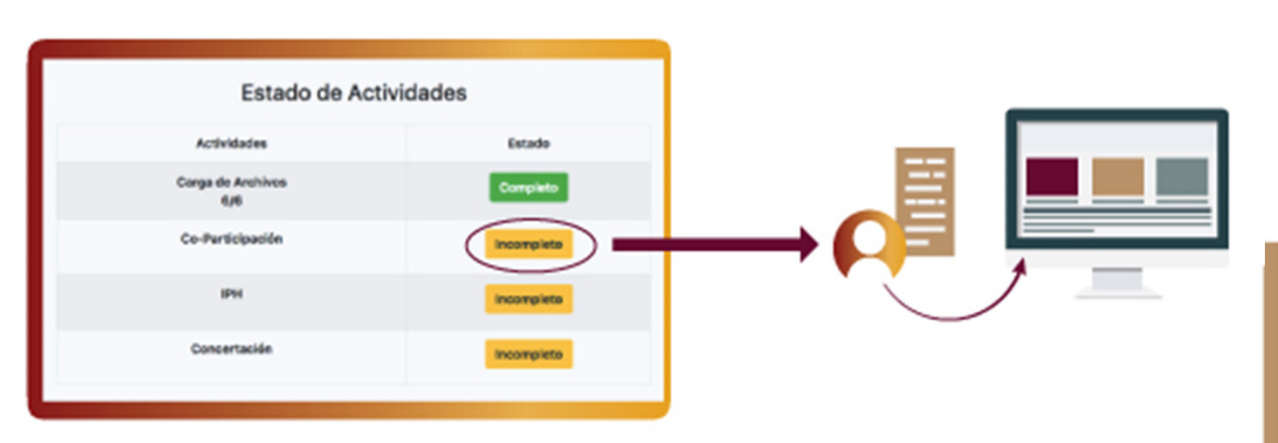

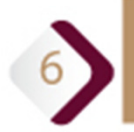

5

Una vez validada toda la documentación, se podrá continuar con el registro de las metas de Co-Participación y de las metas de subsidio FORTASEG.

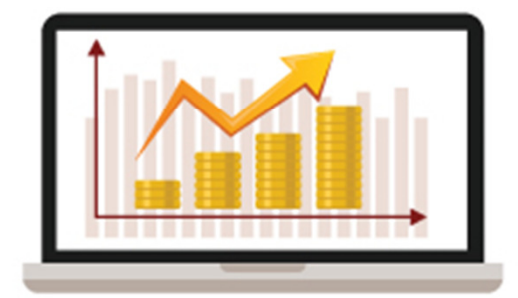

Es importante registrar la meta y el monto del recurso asignado, considerando que este debe ser distribuido y registrado en su totalidad de acuerdo a las necesidades de la entidad para que sea válido, en caso contrario, el sistema no permitirá continuar con el registro.

Una vez validada la documentación, se desglosará el menú para el registro de información.

SIASS

Pre-Concertacion

- Carga de Documentacion
- Registro Bienes/Servicios
  - Actualizat
- Actualizar Coparticipació
- O Informe policial homologada

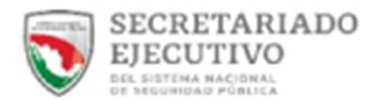

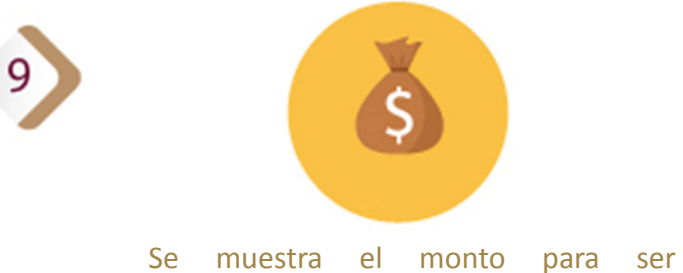

Se muestra el monto para ser distribuido de acuerdo a las necesidades de la entidad.

| Municipio - Estado             |  | Manto Asignado:            | Manto Cancertada: |  |
|--------------------------------|--|----------------------------|-------------------|--|
|                                |  | \$47,755,747.28            | \$0               |  |
|                                |  | Monto Restante Disposible: |                   |  |
|                                |  | \$47,755,74                | 7.28              |  |
|                                |  |                            |                   |  |
|                                |  | Formation and a second     |                   |  |
|                                |  |                            |                   |  |
| oparticipación. ~              |  | for all A Longer           |                   |  |
| loparticipación; v             |  |                            |                   |  |
| Inparticipación: +<br>Programa |  |                            |                   |  |

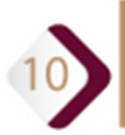

Se muestra el monto para ser ejercido por concepto de Co-Participación y ser distribuido en los diversos conceptos contemplados

| Co-participación: ^ |                                                         |               |                    |                   |               |                       |                                 |
|---------------------|---------------------------------------------------------|---------------|--------------------|-------------------|---------------|-----------------------|---------------------------------|
| Pre                 | ograma                                                  |               |                    | Sub Programa      |               | Monto Coparticipación | Disponible                      |
| Im                  | Impulso al Modelo Nacional de Policía y Justicia Cívica |               |                    |                   | n Policial    | \$9,551,149.456       | <b>\$9,551,149.456</b><br>100 x |
|                     | Bien / Servicio                                         | Meta<br>Junio | Meta<br>Septiembre | Meta<br>Diciembre | Meta<br>Total | Costo Unitario        | Sub Total                       |
| 1                   | Pago de Liquidaciones                                   | 0             | 0                  | 0                 | 0             | 0                     | 0                               |
| 00                  | mentario                                                |               |                    |                   | _             |                       |                                 |

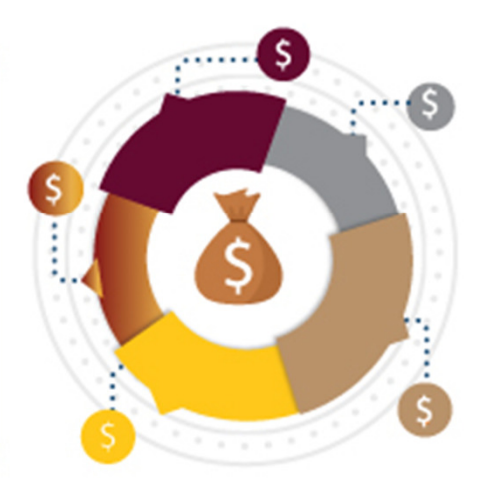

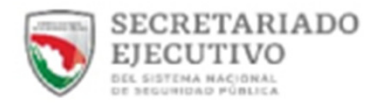

11

De manera opcional, se podrá hacer la captura del Informe Policial Homologado (IPH).

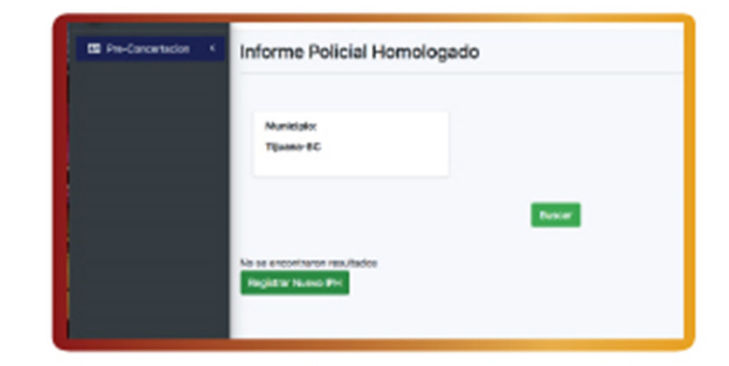

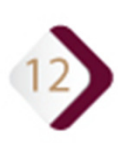

Una vez finalizada la captura de la información, el proyecto será enviado para la revisión de metas y subprogramas por parte de las Áreas Técnicas involucradas.

En caso de que no cumplan con lo requerido, será rechazado y se notificará al beneficiario para que sea corregido.

Una vez validado el proyecto por parte de las Áreas Técnicas, será enviado a la DGVyS para ser aprobado y notificar el registro del proyecto al beneficiario.

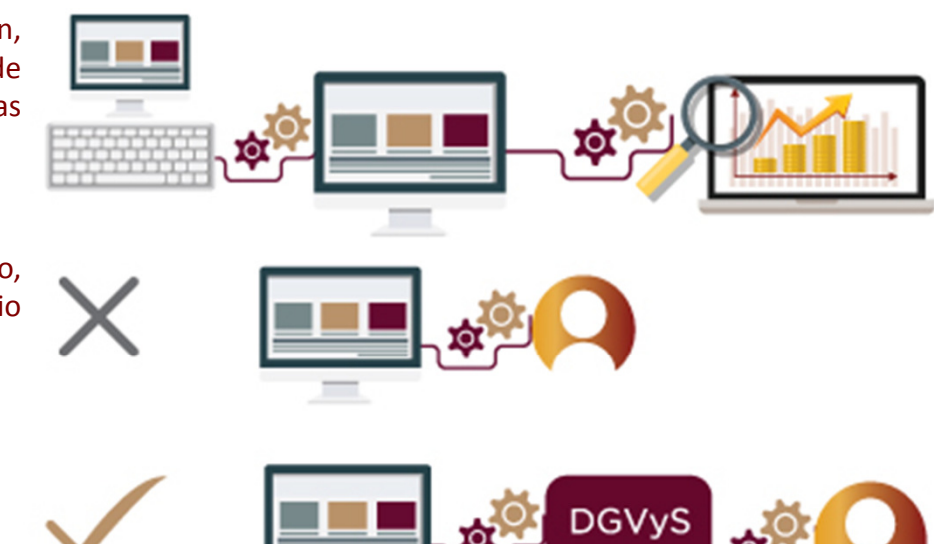